# 工业产品生产和销售单位 质量安全管理人员学习抽考模块 用户操作手册

版本 1.1

中国标准化研究院

2024年8月

| _`       | 模块简介    | 1   |
|----------|---------|-----|
| <u> </u> | 模块术语    | 2   |
| 三、       | 主要功能    | 2   |
|          | (一)线上练习 | 2   |
|          | (二)在线考试 | 3   |
|          | 1.考试须知  | 3   |
|          | 2.考试登录  | 3   |
| 四、       | 证书领取    | . 5 |
| 五、       | 资料下载    | 6   |
|          |         |     |

### 一、模块简介

为推动《工业产品生产单位落实质量安全主体责任监督管理 规定》(市场监管总局令第75号)、《工业产品销售单位落实质量 安全主体责任监督管理规定》(市场监管总局第76号)(以下简称"两个规定")落实,督促工业产品生产销售单位落实质量安 全主体责任,规范质量安全管理人员监督抽查考核,市场监管总 局按照《工业产品生产和销售单位质量安全管理人员考核指南》 (以下简称"考核指南")工作要求,开发建设"工业产品生产 和销售单位质量安全管理人员学习抽考模块(以下简称"模 块")"。

"模块"具有线上练习、在线考试、自动组卷评分、考试结 果查询等功能。地方各级市场监管部门可通过学习抽考模块,对 生产和销售单位质量安全管理人员进行监督抽考。工业产品生产 和销售单位也可利用该模块组织质量安全管理人员开展考试练 习,为本单位选配能力相适应的质量安全管理人员提供参考。工 业产品生产和销售单位质量安全管理人员可以免费使用该模块 进行学习和考试,并下载相关学习资料。

可通过网址: https://www.cnis.ac.cn/zt/gsxdzagrkp/进入"模块"使用页面。其中,"正式考试入口"、"线上练习入口" 供质量安全管理人员及考试使用,"管理员入口"供各级市场监 管部门管理人员使用。

1

## 二、模块术语

企业分类: 【生产单位】 【销售单位】

考纲分类:【许可证】【3C】【强标】【批发】【零售】【网售】

题目类目:【法律法规规章】【基础知识】【专业知识】

题型: 【单选题】【多选题】【判断题】

企业用户类型: 【质量安全总监】【质量安全员】

#### 三、主要功能

(一)线上练习

"模块"为质量安全管理人员提供了线上练习(学习)入口, 质量安全管理人员可选择自己企业的考题范围与所归属的管辖 区域后,在线开展练习与学习(该部分功能无需注册即可使用)。

|     |                          | エ和销售单位 | 立<br>=++ |
|-----|--------------------------|--------|----------|
| 「反重 | 女王官埋人页                   | 子习拙考情  | 秋        |
|     | 请选择                      | ~      |          |
|     | * 考纲分类                   |        |          |
|     | 请选择                      | ~      |          |
|     | * 企业用户类型                 |        |          |
|     | 请选择                      | × _    |          |
|     | * <b>行政区域</b><br>请洗择行政区域 |        | <b>K</b> |
| L   |                          |        | 填写企业信息   |
|     | 开始练习                     |        |          |
|     |                          | 点击开始   |          |

线上练习(学习)界面如下,考生每次作答后系统将提示正确答案,以便考生及时纠正错题:

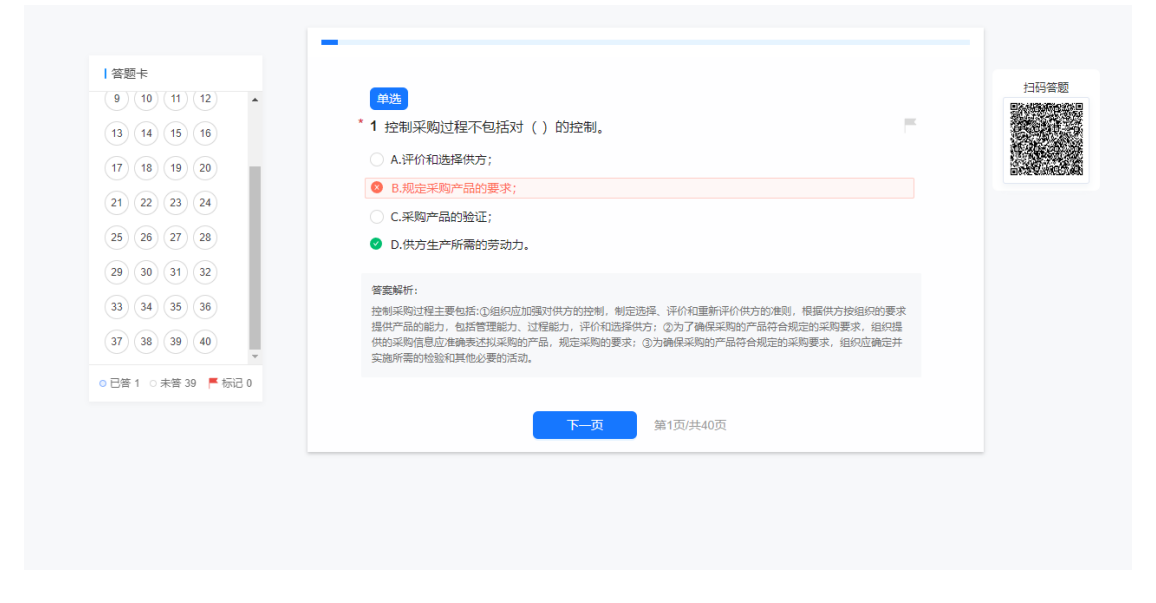

(二) 在线考试

1. 考试须知

参加线上考试的考生,获取到本地监管部门发放的账号后, 方可登录系统参加考试。

考试前,考生须面对摄像头,并出示身份证、质量安全员或 安全总监聘用证书等资质证明文件。待监考人员确认后,方能开 始考试。考试过程中,须将摄像头监控范围始终保持在考生肩部 及以上范围,不能关闭摄像头。

2. 考试登录

第一步,考生向当地市场监管部门获取考试账号后,可通过 【正式考试】入口登录,参与线上考试:

3

| € □  | 工业产品生产和销售<br>安全管理人员学习抽 | 售单位<br>■老模块 |
|------|------------------------|-------------|
| iχ£. | R liutao               |             |
|      |                        | ø           |
|      |                        |             |
|      | 正八名风豆家                 |             |
|      |                        |             |

进入后选择【开始考试】,考试时长为45分钟。其中销售单位考题共30道,生产单位考题共40道。

| 五               |      |
|-----------------|------|
| 下午好,刘涛,祝你开心每一天! |      |
| •               |      |
| 委5.38年1444      |      |
|                 | CI®  |
| 考试名称            | 操作   |
| 考试模式            | 开始考试 |
|                 | 开始考试 |

考生对系统按照随机算法组卷后的题目进行作答,分为【单选】【多选】【判断】。考生作答完毕,模块会自动判卷给出分数, 并判断是否作答结果是否合格:

|               | 单选                          |  |
|---------------|-----------------------------|--|
|               | * 2 生产单位 强标 质量安全总监 基础知识 437 |  |
| 5 6 7 8       | ○ A.无偿提供;                   |  |
| 9 10 11 12    | ○ B.有偿提供;                   |  |
| 13 14 15 16   | ○ C.低价提供;                   |  |
| 17 18 19 20   | ○ D.力口 曾提供。                 |  |
| 21 22 23 24   |                             |  |
| 25 26 27 28   |                             |  |
| 20 20 21 22 - | <b>上一页</b> 第2页/共40页         |  |

# 四、证书领取

考生用户登录【正式考试】,进入后可查看考试成绩并下载 打印考试合格证书:

| 主页 / <b>首页</b> |          |      |      |        |       |        |         |
|----------------|----------|------|------|--------|-------|--------|---------|
| 首页             |          |      |      |        |       |        |         |
| 下午好,刘涛,祝你开心每一天 | 天!       |      |      |        |       |        |         |
| 我的考试           |          |      |      |        |       |        |         |
|                |          |      |      |        |       |        | СІФ     |
| 考试名称           | 企业名称     | 行政区域 | 企业分类 | 企业用户角色 | 我的得分  | 结论 操作  |         |
| 质量安全管理人员监督抽考   | 大禹治水有限公司 | 正定县  | 生产类  | 质量总监   | 100 🕱 | 合格 查看4 | 調果 打印证书 |
|                |          |      |      |        |       |        |         |
|                |          |      |      |        |       |        |         |
|                |          |      |      |        |       |        |         |
|                |          |      |      |        |       |        |         |
|                |          |      |      |        |       |        |         |

证书页面如下:

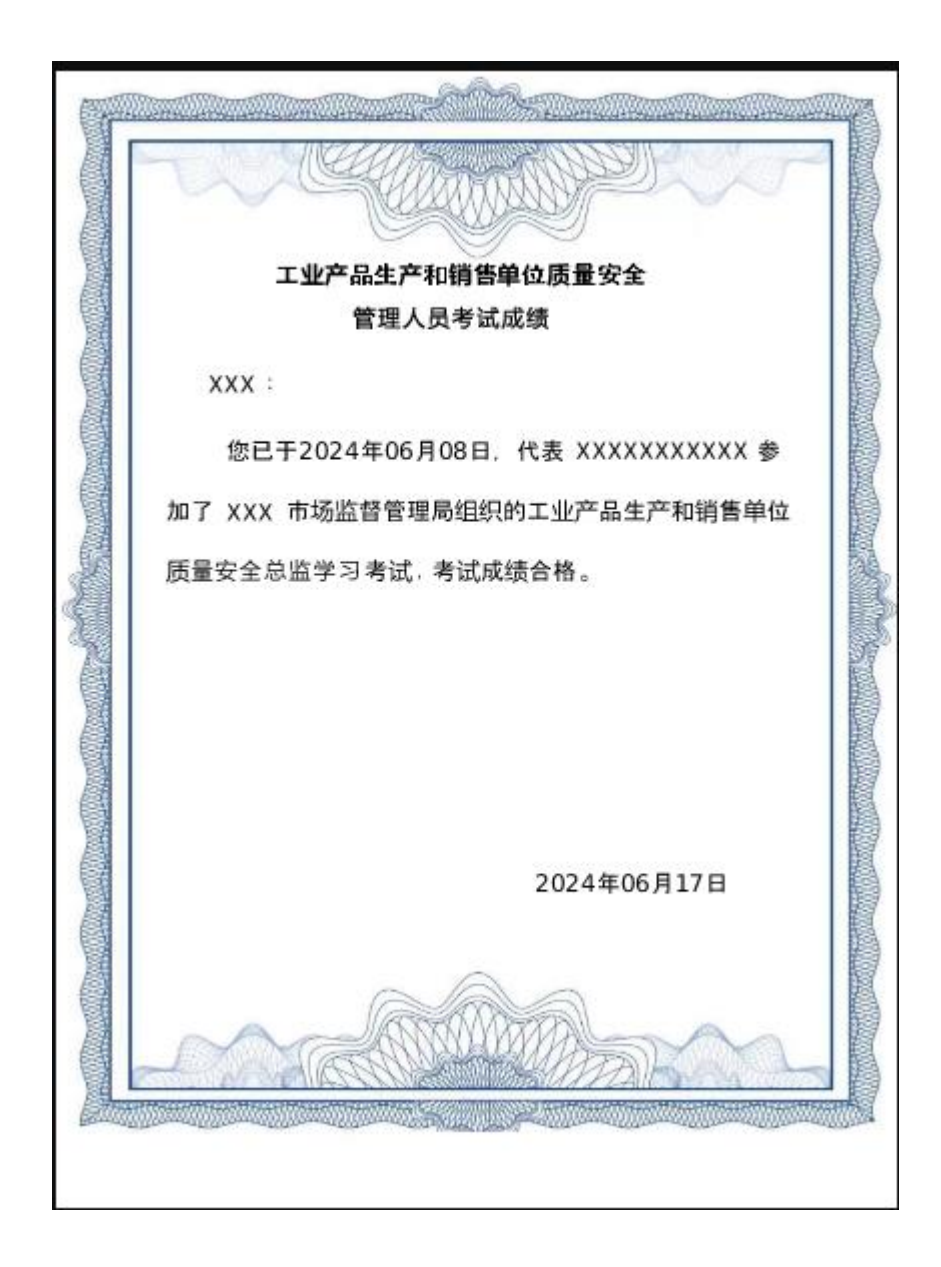

# 五、资料下载

系统还提供考核指南、考试大纲以及用户手册等资料下载功能。

| 资料下载                      |       |                        | 更多>>  |
|---------------------------|-------|------------------------|-------|
| ● 工业产品销售单位质量安全管理人员考试大纲    | 07-29 | ● 工业产品生产单位质量安全管理人员考试大纲 | 07-29 |
| ● 工业产品生产和销售单位质量安全管理人员考核指南 | 07-29 |                        |       |